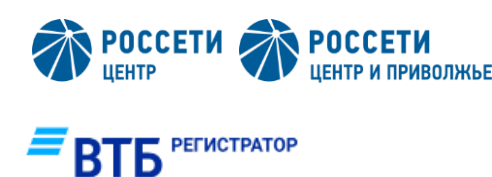

### Личный кабинет акционера (ЛКА)

Обновление анкетных данных в реестре акционеров

Инструкция для акционеров ПАО «Россети Центр» и ПАО «Россети Центр и Приволжье»

# <u>ПОДГОТОВИТЕЛЬНЫЕ ДЕЙСТВИЯ</u>

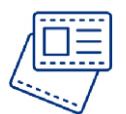

Подготовьте качественные фото Ваших документов:

- паспорт;
- СНИЛС;
- ИНН.

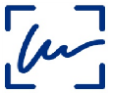

Подготовьте качественное фото образца Вашей подписи

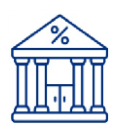

<u>Перейдите на сайт</u> <u>ФНС России</u> и узнайте Ваш ИНН

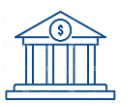

Уточните Ваши банковские реквизиты Требования к фото паспорта:

- 1. необходимо сделать фото страниц 2-3 паспорта (ФИО, фотография, данные о выдаче паспорта), а также страницы 5 паспорта (прописка);
- если паспорт, указанный в реестре акционеров, потерял актуальность, необходимо проверить, чтобы на 19 странице действующего паспорта содержались сведения о паспорте указанном в реестре акционеров, и сделать фото страницы 19 паспорта;
- 3. страницы должны быть не обрезаны, видны края страниц;
- 4. паспорт на фото должен быть без обложки;
- 5. данные на изображении должны хорошо читаться;
- 6. изображение должно быть не размытым, без посторонних предметов и бликов.

Требования к подписи:

- 1. подпись должна быть выполнена на бумаге белого цвета при достаточном освещении;
- 2. чернила черного или синего цвета;
- 3. данные на изображении должны хорошо читаться, должны быть ничем не перекрыты;
- 4. изображение должно быть не размытым, без посторонних предметов.

Если Вы не знаете Ваш ИНН, воспользуйтесь <u>сервисом ФНС «Найти ИНН»</u> (<u>https://service.nalog.ru/inn.do</u>) и сформируйте Выписку из Единого государственного реестра налогоплательщиков в отношении физического лица.

Если Вы хотите получать дивиденды банковским переводом (рекомендуем выбрать именно этот способ получения дивидендов) и не знаете точные полные реквизиты Вашего банковского счета, уточните их предварительно в банке, где у Вас открыт счет, или в онлайн приложении банка (в т.ч. наименование банка, БИК банка, ИНН банка, корреспондентский счет банка, расчетный или лицевой счет получателя выплат в банке).

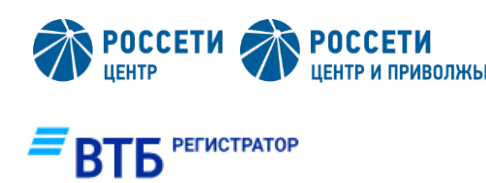

# Личный кабинет акционера (ЛКА) Обновление анкетных данных в реестре акционеров

Инструкция для акционеров ПАО «Россети Центр» и ПАО «Россети Центр и Приволжье»

## ВХОД В ЛИЧНЫЙ КАБИНЕТ АКЦИОНЕРА

| Войдите   | В    | <u>ЛКА</u> *          | С     | использовани   |
|-----------|------|-----------------------|-------|----------------|
| подтверж  | денн | юй у                  | четно | ой записи      |
| Портале Г | осус | луг ( <mark>Го</mark> | сусл  | <u>уги</u> )** |

#### Вход в личный кабинет

| Sec.        | Цифровой профиль            |          |
|-------------|-----------------------------|----------|
| Per yearyru | Госуслуги                   | $\Box$ 1 |
|             | или                         |          |
|             | Войти с помощью логина      |          |
|             | Самостоятельная регистрация |          |

Пройдите 6 шагов по оформлению заявки-анкеты

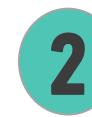

ем

на

3

В верхнем меню ЛКА выберите пункт «Услуги Регистратора»

C

Услуги Регистратора открыть/изменить/получить

Внести изменения в информацию лицевого счёта

Подключить

зарегистрированного лица

В разделе «Услуги» выберите услугу «Внести изменения в информацию лицевого счёта зарегистрированного лица»

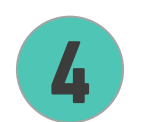

Нажмите кнопку «Подключить»

\* Личный кабинет акционера: <u>https://pos.vtbreg.ru/marketplace/marketplace2/auth/</u>

\*\* Порядок регистрации на Госуслугах : <u>https://www.gosuslugi.ru/help/faq/login/1</u>

ыбрать услугу

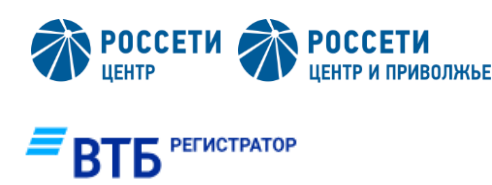

# Личный кабинет акционера (ЛКА)

Обновление анкетных данных в реестре акционеров

Инструкция для акционеров ПАО «Россети Центр» и ПАО «Россети Центр и Приволжье»

## ШАГ 1 ИЗ 6. «ТИП СЧЕТА и ЭМИТЕНТ»

ЛКА предлагает к заполнению следующие способы взаимодействия Акционера с Эмитентом и Регистратором

#### Наименование эмитента

Для поиска введите в поисковой строке несколько символов наименования (Россети Центр / Россети Центр и Приволжье) и выберите наименование из предложенного списка

| Каким способом хотите получать сообщения о проведении собраний эмитента?                                                                      | ^ |
|----------------------------------------------------------------------------------------------------|---|
| Электронная почта                                                                                                    |   |
| Телефон                                                                                                    |   |
| Способ представления Регистратору документов, являющихся основанием для<br>совершения операций                                                | ^ |
| Лично                                                                                                    |   |
| Почтовым отправлением                                                                                                    |   |
| В форме электронного документа                                                                                                    |   |
| Способ получения уведомления об открытии/отказе в открытии лицевого счета/<br>выписок/уведомлений/отчетов и других документов от Регистратора | ^ |
| Лично                                                                                                    |   |
| Уполномоченным представителем                                                                                                    |   |
| Почтовым отправлением                                                                                                    |   |
| В форме электронного документа                                                                                                    |   |

Тип счета

Выберите «Владелец»

# Способы взаимодействия Акционера с Эмитентом и Регистратором

Выберите один из предложенных вариантов

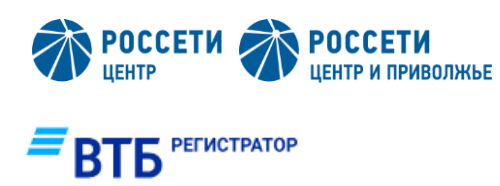

# Личный кабинет акционера (ЛКА) Обновление анкетных данных в реестре акционеров

Инструкция для акционеров ПАО «Россети Центр» и ПАО «Россети Центр и Приволжье»

### ШАГ 2 ИЗ 6. «ДАННЫЕ»

Проверьте и при необходимости заполните обязательные графы (отмечены\*)

#### Внимание!

Место рождения, орган выдачи паспорта необходимо указать в точности, как это указано в документе, удостоверяющем личность (паспорт гражданина РФ).

#### Внимание!

В составе адресной строки необходимо указать индекс.

| Фамилия*                                 | Имя*                  |                | Отчество | )*                 |
|------------------------------------------|-----------------------|----------------|----------|--------------------|
| Фамилия                                  | Имя                   |                | Отчес    | СТВО               |
| Дата рождения*                           | Мобильный телефон     | •              | Email*   |                    |
| 01.01.2000                               | 89031112233           |                | mail@    | mail.ru            |
| Тип документа                            | Серия документа*      | Номер до       | жумента* | Код подразделения* |
| Паспорт гражданина РФ 🛛 🗸                | 2222                  | 33333          | 33       | 001-002            |
| Кем выдан* 🚺                             |                       |                |          | Дата выдачи*       |
| Отделом УФМС Росси                       |                       |                |          | 01.01.2023         |
| снилс                                    |                       | ИНН            |          |                    |
| 998-887-777 66                           |                       | 0123456789     | 01       |                    |
| Гражданство                              |                       | Место рождения | *        |                    |
| Россия                                   | ~                     | Москва         |          |                    |
| Адрес места регистрации, индекс*         |                       |                |          |                    |
| 127015 г.Москва ул.Правды дом 23         | корпус 10 кв. 1       |                |          |                    |
| Адрес фактического места жительства (поч | товый адрес), индекс* |                |          |                    |
| 127137 г.Москва а/я 54                   |                       |                |          |                    |

#### Данные физического лица

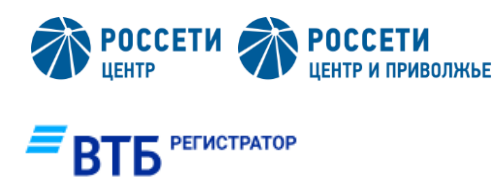

# Личный кабинет акционера (ЛКА) Обновление анкетных данных в реестре акционеров

Инструкция для акционеров ПАО «Россети Центр» и ПАО «Россети Центр и Приволжье»

### ШАГ 3 ИЗ 6. «РЕКВИЗИТЫ ДЛЯ ВЫПЛАТЫ»

#### Внимание!

Введите в строке «БИК Банка» данные. ЛКА предложит наименование банка и заполнит общие сведения.

Вам необходимо заполнить только расчетный счет (20 цифр).

При необходимости можно выбрать способ получения доходов по ценным бумагам «почтовым переводом».

| Douge no EMK Source*             |                            |
|----------------------------------|----------------------------|
| TIONCK TIO BVIK OAHKA            |                            |
| 044525745                        |                            |
| Начните писать для отображения п | одскваки                   |
| БИК банка получателя*            |                            |
| 044525745                        |                            |
| Наименование банка*              |                            |
| Филиал № 7701 Банка              | ΒΤБ (ΠΑΟ)                  |
| инн                              | Корреспондентский счет     |
| 7702070139                       | 30101810345250000745       |
| Расчетный счет*                  | Лицевой счет (при наличии) |
| Доп. информация                  |                            |

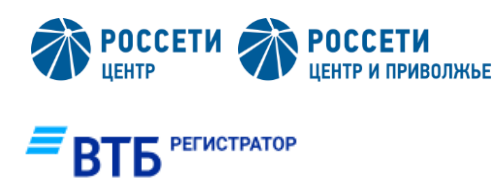

### Личный кабинет акционера (ЛКА)

Обновление анкетных данных в реестре акционеров

Инструкция для акционеров ПАО «Россети Центр» и ПАО «Россети Центр и Приволжье»

### ШАГ 4 ИЗ 6. «ПРИЛОЖЕНИЕ К АНКЕТЕ»

Заполните Сведения о клиенте в рамках 115-ФЗ.

#### Внимание!

ЛКА предлагает к автозаполнению стандартные сведения. Для ручного ввода данных необходимо убрать галочку и заполнить обязательные графы (отмечены \*).

### ШАГ 5 ИЗ 6. «ИМПОРТ ДОКУМЕНТОВ»

Выберите заранее подготовленные фото документов и фото образца подписи и загрузите в ЛКА.

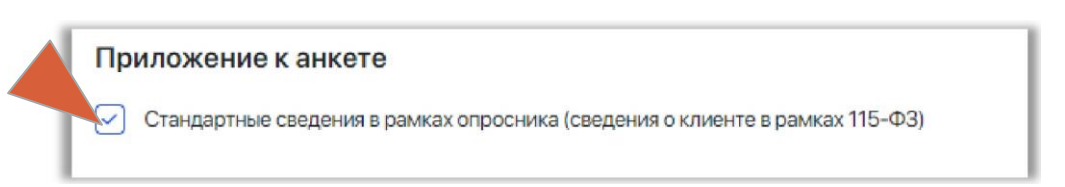

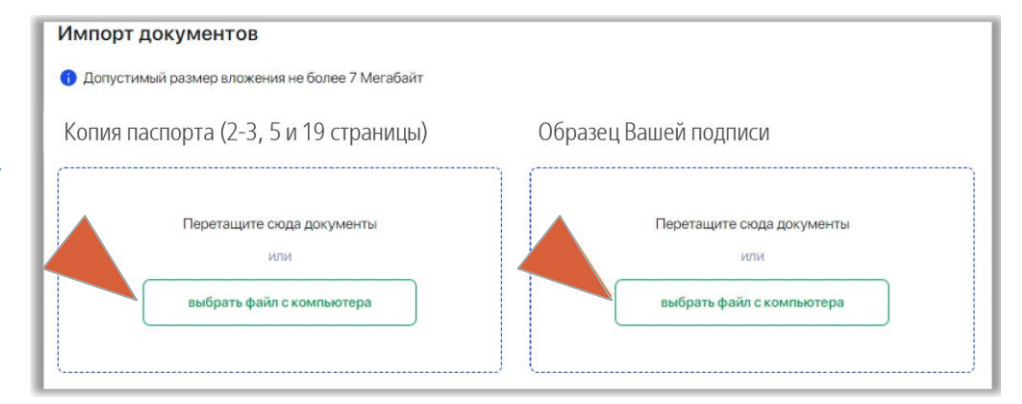

### ШАГ 6 ИЗ 6. «SMS-ПОДТВЕРЖДЕНИЕ»

На номер телефона, который Вы указали ранее в анкете, поступит SMS-сообщение от отправителя VTBREG с кодом для подтверждения, который необходимо ввести в ЛКА в соответствующее поле.

#### Пройдите SMS-подтверждение

На номер мобильного телефона 8903111-XX-XX было выслано СМС сообщение с кодом подтверждения

| 1234 |  |
|------|--|
| 1201 |  |

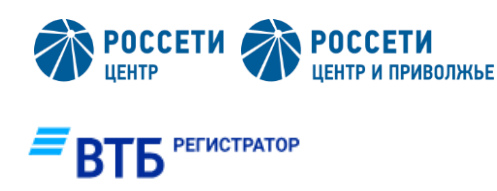

Внимание!

# Личный кабинет акционера (ЛКА) Обновление анкетных данных в реестре акционеров

Инструкция для акционеров ПАО «Россети Центр» и ПАО «Россети Центр и Приволжье»

Внесение изменений в информацию лицевого счета физического лица резидента РФ для акционеров «Россети Центр» и «Россети Центр и Приволжье»

## БЕСПЛАТНО !!!

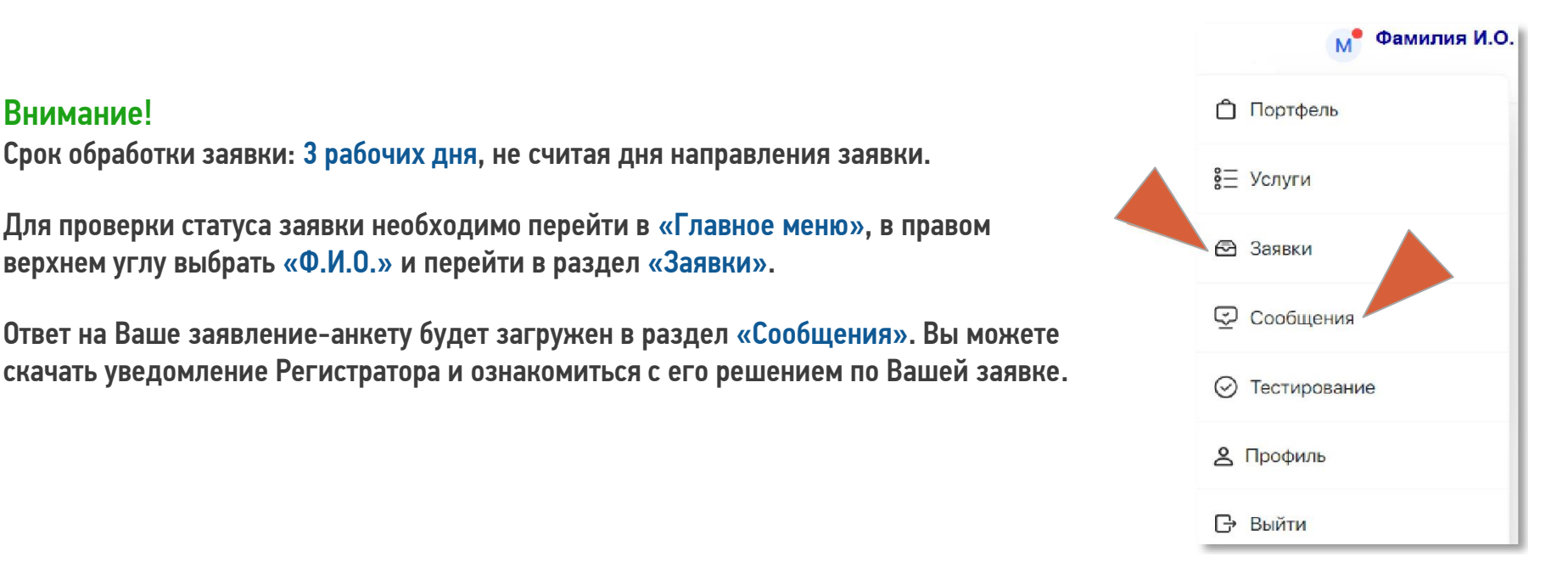